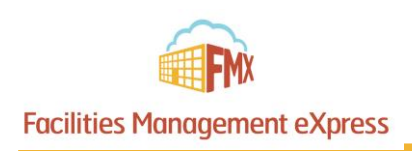

## Staff – Facilities Use Request Guide

#### Login to FMX

**Step 1:** Open an internet browser and navigate to (bangorsd.gofmx.com) **Step 2:** Log in with the following credentials:

- Email
- Password

#### Create a Request (Shortcut)

Step 1: Click New request in the right top corner of the calendar page.

Step 2: Choose the request type you would like to submit from the drop-down list (see picture below).

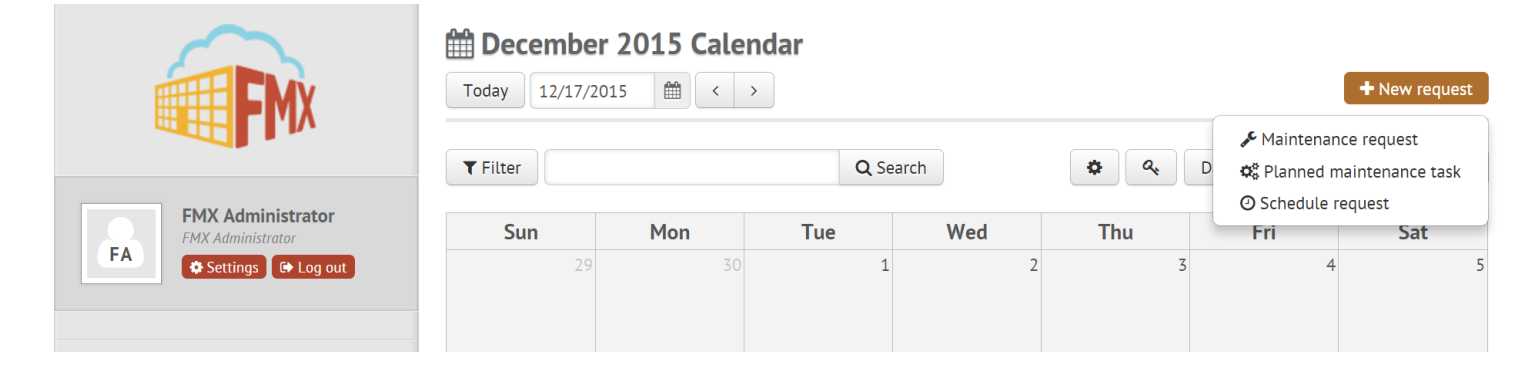

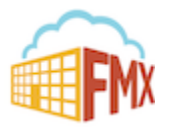

### Create a Schedule Request

Step 1: Click Schedule Requests in the left sidebar, then click New request.

|                                    |                    | edule Request |  |
|------------------------------------|--------------------|---------------|--|
|                                    | O Hen Schedule Req | Mean -        |  |
| FMX Principal                      | Request            |               |  |
| FP Principal O Settings (+ Log out | 率 Request type     | General       |  |
|                                    | * Event name       | Staff Meeting |  |
| m Calendar                         | * Starts           | 12/28/2015    |  |
| & Maintenance Requests             |                    | All day       |  |
| Planned Maintenance                | * From             | 3:00pm        |  |
| Schedule Requests                  | <b>*</b> To        | 4:00pm        |  |
| Al Reports                         |                    |               |  |
| Hein & Lindates                    | ≉ Repeats          | Never         |  |
|                                    | * Building         | School 1 🔹    |  |
|                                    | <b>☆</b> Resources | Auditorium *  |  |
|                                    | Technology         |               |  |
|                                    |                    |               |  |
|                                    |                    |               |  |
|                                    |                    |               |  |
|                                    |                    |               |  |
|                                    |                    |               |  |
|                                    |                    |               |  |

Step 2: Enter the required fields (marked with an asterisk) and click Submit to submit the schedule request.

# (Note: The Attachment Field is Mandatory. If you have no insurance information to upload, just upload anything you want. Be professional!)

**Step 3:** Check your email for your request confirmation and a link to check the status of your request. New requests will either be finalized or move on to a "Pending" state if they will be approved.

#### Edit a Schedule Request

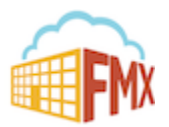

**Step 1:** Find the schedule request you wish to edit (on the calendar or in the schedule requests grid), then click **Details** (from the grid) or click **More info** and then **Details** (from the calendar, see picture below).

| ⊘ 593991 - Girl Scou | t Meeting on Mon, Oct 2     | Pending invoid | e          |  | C        | × |
|----------------------|-----------------------------|----------------|------------|--|----------|---|
| - Ties John          | Adams opened this r         | equest –       |            |  |          |   |
| Septem               | ber 29 @ 10:31 AM           |                |            |  | C Edit   |   |
| Request type         | D Internal Event            |                |            |  | T        |   |
| Event name           | 593991 - Girl Scout Meeting | 9              |            |  |          |   |
| Buildings            | 📕 High School               |                |            |  |          |   |
| Resources            | Room 201                    |                |            |  |          |   |
|                      | 🍽 Room 204                  |                |            |  |          |   |
|                      |                             | 🛔 Assign       | \$ Invoice |  | ☆ Follow | 1 |

Step 2: After making the necessary editing changes click Save.

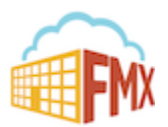

#### Respond to a Schedule Request

**Step 1:** Find the schedule request you wish to respond to (on the calendar or in the schedule requests grid), then click **Respond.** 

#### Step 2: Enter a response (see picture below).

| 3991 - Girl Scout M  | <b>feeting</b> on Mon, Oct               | Pending invoic | •          |           |          | ľ        | × |
|----------------------|------------------------------------------|----------------|------------|-----------|----------|----------|---|
| John Ad<br>September | <b>lams opened th</b><br>r 29 @ 10:31 AM | is request —   |            |           |          | ☞ Edit   |   |
| Request type 🕇       | 🧿 Internal Event                         |                |            |           |          |          |   |
| Event name 5         | 593991 - Girl Scout Me                   | eting          |            |           |          |          |   |
| Buildings            | High School                              |                |            | _         |          |          |   |
| Resources            | Room 201                                 |                |            |           |          |          |   |
|                      |                                          | 🛔 Assign       | \$ Invoice | © Respond | ⊗ Cancel | ☆ Follow |   |
| Response             |                                          |                |            |           |          |          |   |
| ≉ Response           | •                                        |                |            |           |          |          |   |

Step 3: Click Save to send your response. This will generate an email notification to all users involved with the request.

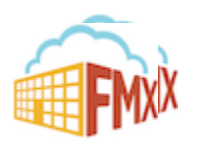

### Filter in Calendar View

Step 1: Click the Filter button above the calendar view (see picture below)

| FMX                            | February 2016 Calendar           Today         2/23/2016         (< >) |      |     |  |  |  |  |
|--------------------------------|------------------------------------------------------------------------|------|-----|--|--|--|--|
|                                | <b>T</b> Filter                                                        | arch |     |  |  |  |  |
| FMX Admin<br>FMX Administrator | Sun                                                                    | Mon  | Tue |  |  |  |  |
| Settings 🕞 Log out             | 31                                                                     | 1    | 2   |  |  |  |  |
| 🛱 Calendar                     |                                                                        |      |     |  |  |  |  |
| © Schedule Requests            | •                                                                      |      |     |  |  |  |  |
| Buildings                      | 7                                                                      | 8    | 9   |  |  |  |  |
| Resources                      |                                                                        |      |     |  |  |  |  |
| 쓥 Users                        |                                                                        |      |     |  |  |  |  |

Step 2: Select the filter you would like (see picture below)

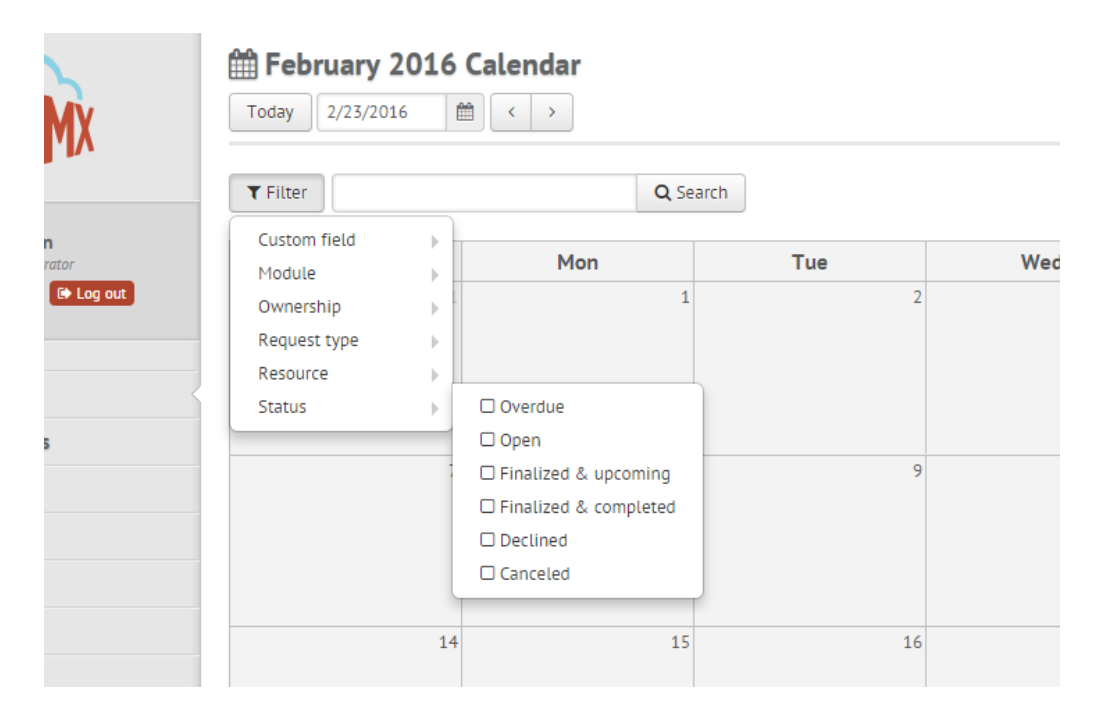

NOTE: You may choose more than one filter at a time

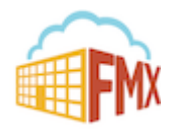

#### Remove All Filters on a Calendar View

Step 1: Click on the Filter Button above the Calendar

Step 2: Click the Remove Filters Button to remove all filters set in place (see picture below)

| FMX                 | Today         2/23/201 | 2016 (<br>16 | Calendar |     |
|---------------------|------------------------|--------------|----------|-----|
|                     | <b>T</b> Filter        |              | Q Sea    | rch |
| FMX Admin           | Custom field           |              | M        | -   |
| FMX Administrator   | Module                 |              | Mon      | Tue |
| Settings 🕞 Log out  | Ownership              |              | 1        |     |
|                     | Request type           | F            |          |     |
|                     | Resource               | - F          |          |     |
| 🖺 Calendar          | Status                 |              |          |     |
| D Schedule Requests |                        |              |          |     |
| Buildings           | × Remove all filt      | ers          | 8        |     |
| Resources           |                        |              |          |     |
| 11                  |                        |              |          |     |

#### Remove A Single Filter on a Calendar View

Step 1: Click the Filter Button above the Calendar

Step 2: Find the filter you wish to remove

Step 3: Click the specific filter you want to remove, OR, click the remove filter button at the bottom (see picture below)

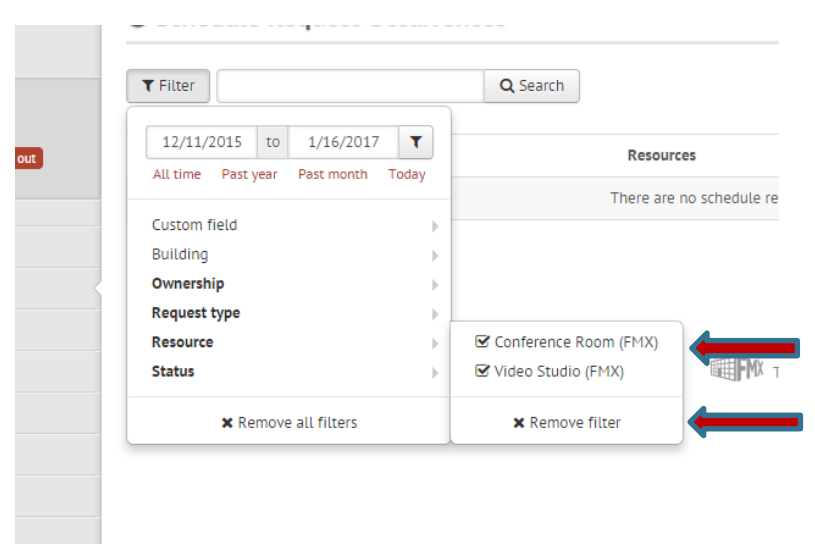

Note: Bolded filter fields means a filter is already selected for that specific field

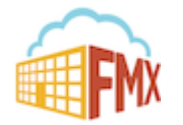